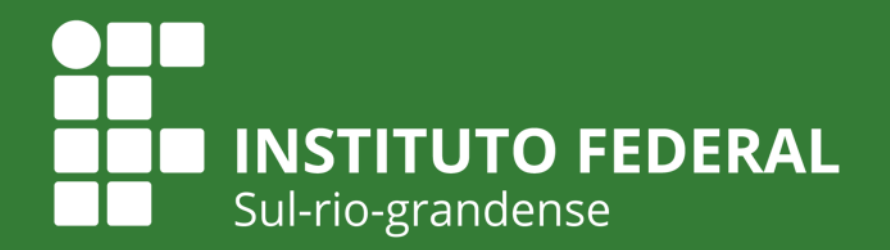

EDUCAÇÃO PÚBLICA 100% GRATUITA

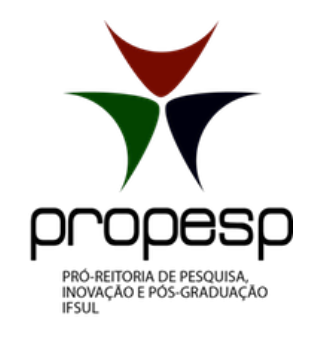

# Edital PROPESP 09/2020 SELEÇÃO INTERNA PARA MEMBROS DO COMITÊ DE ÉTICA EM PESQUISA - CEP/IFSUL 2020

Outubro de 2020

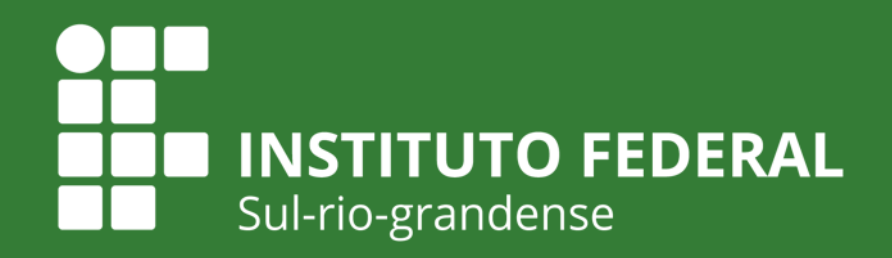

EDUCAÇÃO PÚBLICA 100% GRATUITA

# EDITAL PROPESP 09/2020 - SELEÇÃO INTERNA PARA MEMBROS DO CEP

Este tutorial tem por objetivo orientar os servidores a submeter sua candidatura ao edital para membros do Comitê de Ética em Pesquisa (CEP). Q

5

| suap 💦                     | PENDÊNCIAS                                                                   |                           |                   |            |          |         |   |                                                                                                    |                         | J |
|----------------------------|------------------------------------------------------------------------------|---------------------------|-------------------|------------|----------|---------|---|----------------------------------------------------------------------------------------------------|-------------------------|---|
| Vinicius Martins           | Recursos de <b>Projetos de</b><br><b>Pesquisa</b> pendentes de<br>validação. | SUBMISSÃO DE OBI          | RAS               |            |          | 2       | x | DOCUMENTOS ELETR                                                                                                    | ÔNICOS                  |   |
| Q Buscar Item de Menu      | Pedidos de Cancelamento de<br><b>Projetos de Pesquisa</b> não<br>validados.  |                           | 5                 |            |          |         |   |                                                                                                    | 1                       |   |
|                            |                                                                              | Su                        | OBRAS<br>Ibmetida | IS         |          |         |   | DOCUMENTO<br>ASSIN                                                                                                    | (S) ESPERANDO<br>IATURA |   |
|                            | FIQUE ATENTO!                                                                |                           |                   |            |          |         |   |                                                                                                    |                         |   |
|                            | Você pode submeter um                                                        |                           |                   |            |          |         |   |                                                                                                    |                         |   |
| PESQUISA                   | Projeto de Pesquisa.                                                         |                           | /ENTOS            |            |          | 1       | X | MANUAIS                                                                                                    |                         | X |
| Editais >                  | 1º Passo                                                                     |                           | UTUBR             | D          |          |         |   | 0 Decembring the                                                                                                    | incident BDI            |   |
| Projetos 🗸                 | PORTAL                                                                       |                           | Qua               | Qui        | Sex      | Sab     |   | Ør Desenvolvimento inst                                                                                                    | itucional: PDI          |   |
| Proietos                   | IFul Login no SUAD                                                           |                           | _                 | 1          | 2        | 3       |   | Extensão: Projetos                                                                                                    | Pesquisa: Projetos      |   |
|                            |                                                                              |                           | 7                 | 8          | 9        | 10      |   | Administração: Docu                                                                                                    | mento Eletrônico        |   |
| Outrasta Projetos          | empr Acessar: Pesquisa                                                       |                           | 14                | 15         | 16       | 17      |   |                                                                                                    |                         |   |
| Submeter Projetos          | Depois: Projetos                                                             | e velete e                | 21                | 22         | 23       | 24      |   | Administração: Proce     Administração: Proce     Administração | sso Eletrônico          |   |
| Tornar-s Submeter Projetos | Projet E por TIM: Submeter                                                   | projetos                  | 28                | 29         | 30       | 31      |   | Ø Almoxarifado e Patrin                                                                                                    | nônio 🔗 Contratos       |   |
| Pré-avaliar Projetos       | live sobre estética                                                          | De 19/10 a 30/7: Curso de | Formação          | o em Inici | ação Cie | ntífica |   |                                                                                                    |                         |   |
| Avaliar Projetos           |                                                                              |                           |                   |            |          |         |   | Pesqui                                                                                                    | sa - Submeter Projetos  |   |

🖈 🐧 🛊 🍭 E

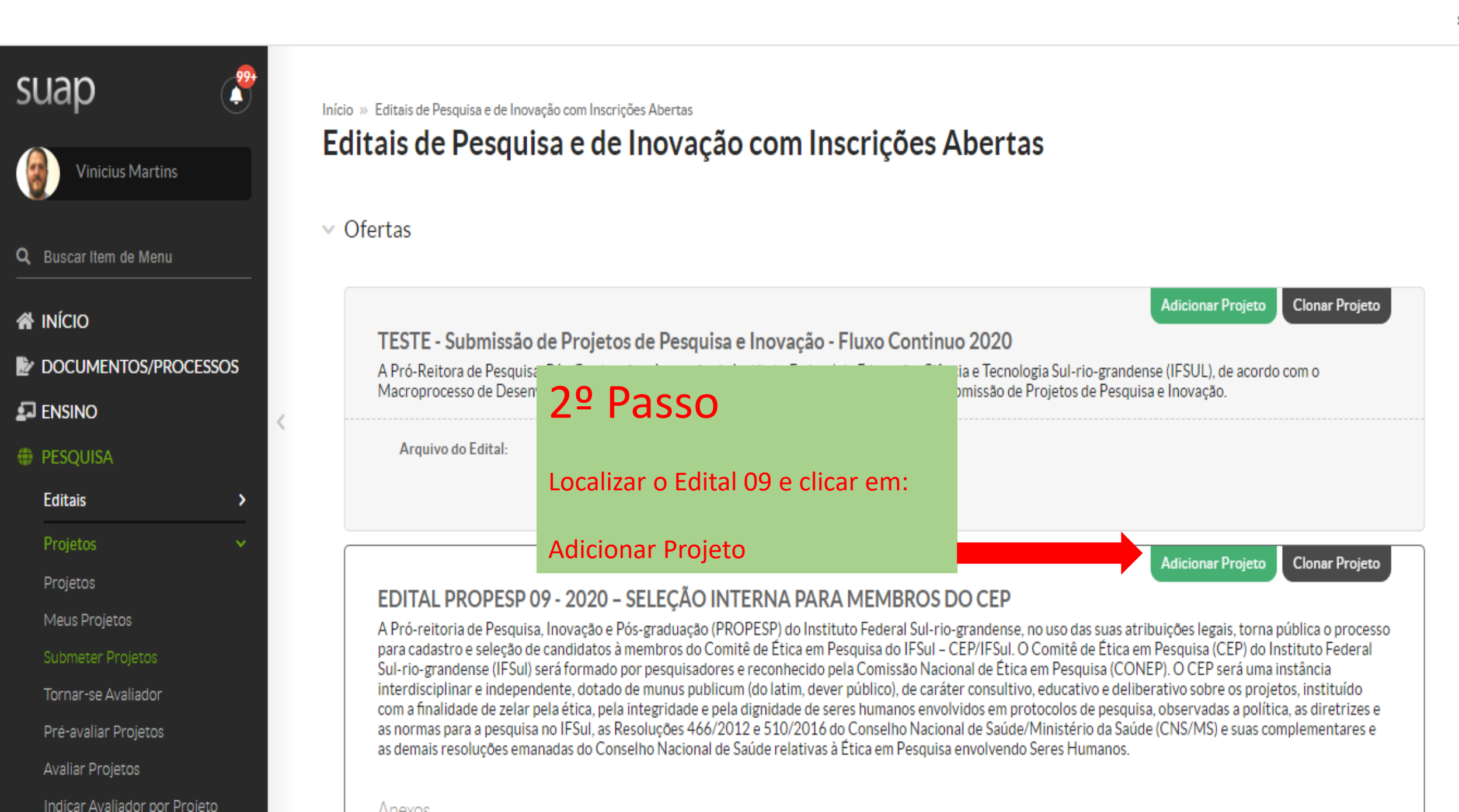

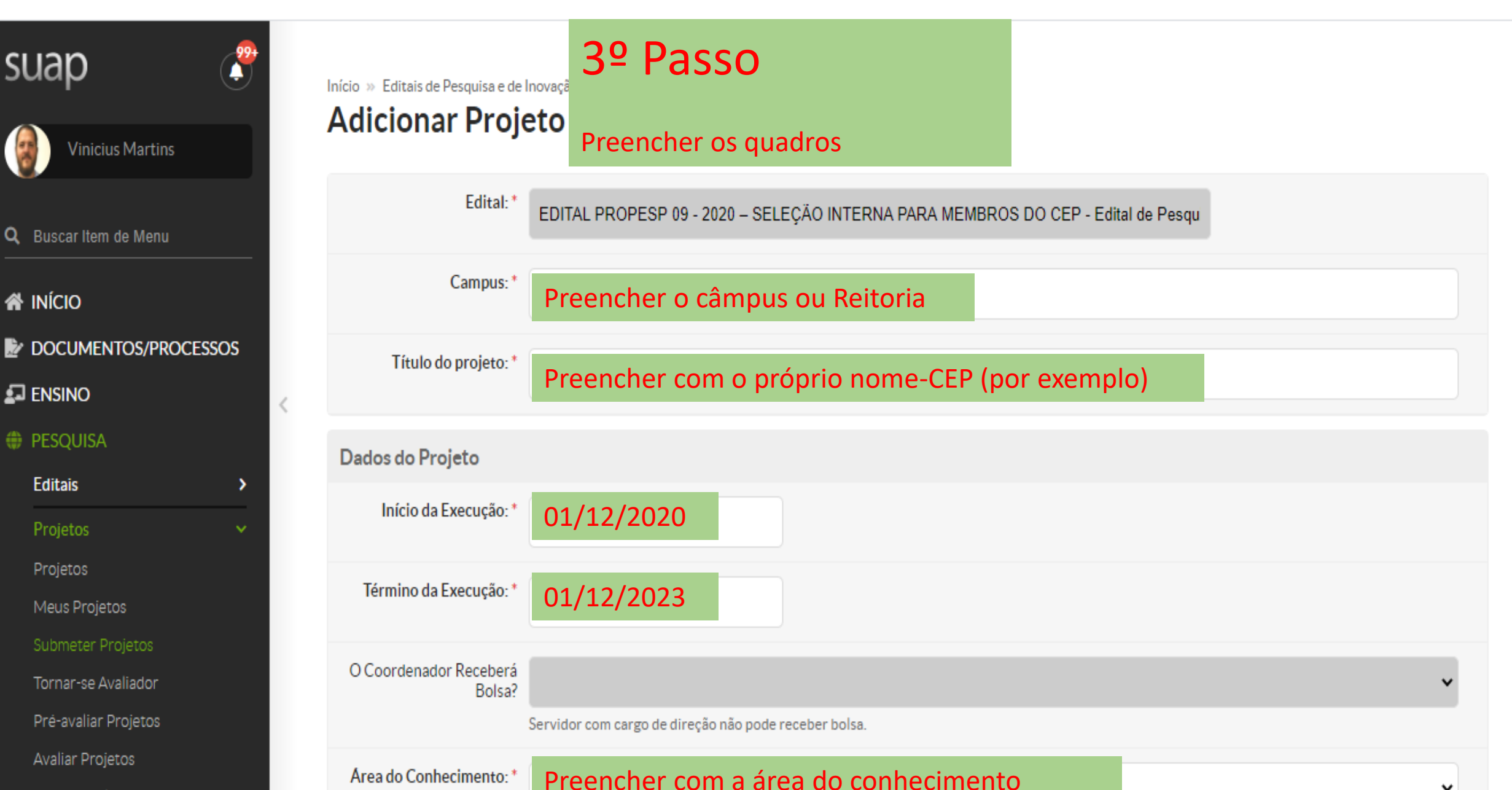

>>

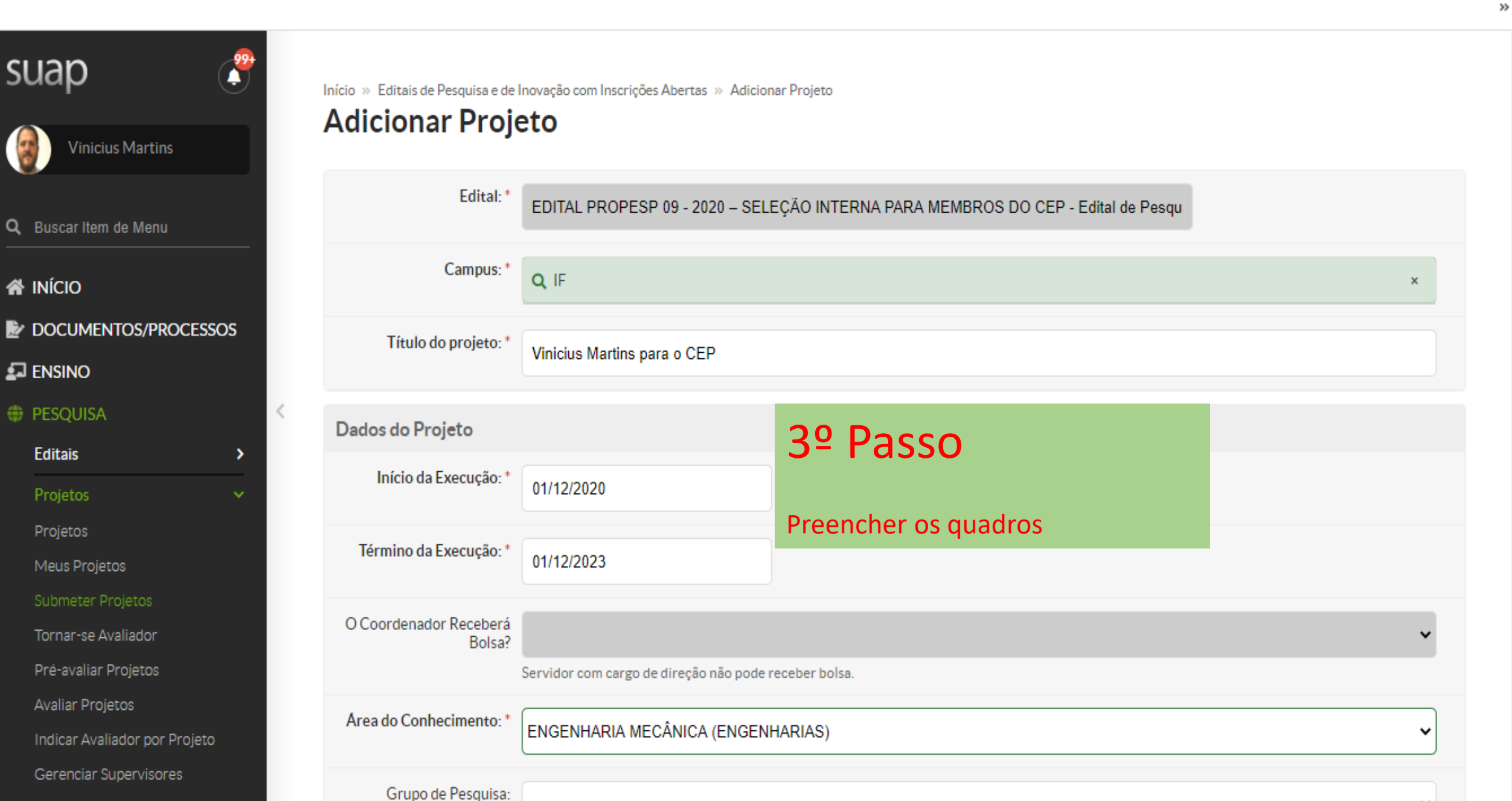

### ← → C ↑ auap.ifsul.edu.br/pesquisa/adicionar\_projeto/33/

| Monitoramento                           |   | Grupo de Pesquisa:   |                                                              | ~                                                           |
|-----------------------------------------|---|----------------------|--------------------------------------------------------------|-------------------------------------------------------------|
| Solicitações de Cancelamento            |   |                      | Se seu grupo de pesquisa não const                           | a na listagem, atualize seus Grupos de Pesquisa.            |
| Interposição de Recursos<br>Cadastros > |   | Palavras-Chaves: *   | CEP, Vinicius Martins<br>Separe as palavras-chaves utilizand | o ponto e vírgula (;).                                      |
| Relatórios >                            |   |                      |                                                              |                                                             |
| Declarações >                           |   | Descrição do Projeto |                                                              | 4º Passo                                                    |
| Editora >                               |   | Resumo:*             | 😥 Código-Fonte 🛛 🔀                                           |                                                             |
| Laboratórios                            |   |                      | B I <u>U</u> ≼ <del>S</del> <u>T</u> <sub>x</sub>            | Em função da adaptação do módulo de pesquisa para este      |
| CNPQ >                                  | < |                      | Espaça 👻 Normal 😽                                            | Edital 09/2020, preencher todos os quadros do projeto com a |
| I EXTENSÃO                              |   |                      | 0 1 2 3 4                                                    | expressao:                                                  |
| GESTÃO DE PESSOAS                       |   |                      |                                                              | Não se aplica                                               |
| E ADMINISTRAÇÃO                         |   |                      | Não se aplica                                                |                                                             |
| 🛛 TEC. DA INFORMAÇÃO                    |   |                      |                                                              |                                                             |
| E CENTRAL DE SERVIÇOS                   |   |                      |                                                              |                                                             |
| DES. INSTITUCIONAL                      |   |                      |                                                              |                                                             |
| COMUNICAÇÃO SOCIAL                      |   |                      |                                                              |                                                             |
| ) SEGURANÇA INSTITUCIONAL               |   |                      |                                                              |                                                             |
| SAIR                                    |   |                      |                                                              |                                                             |

×

-

.

>>

.

☆

Ĥ

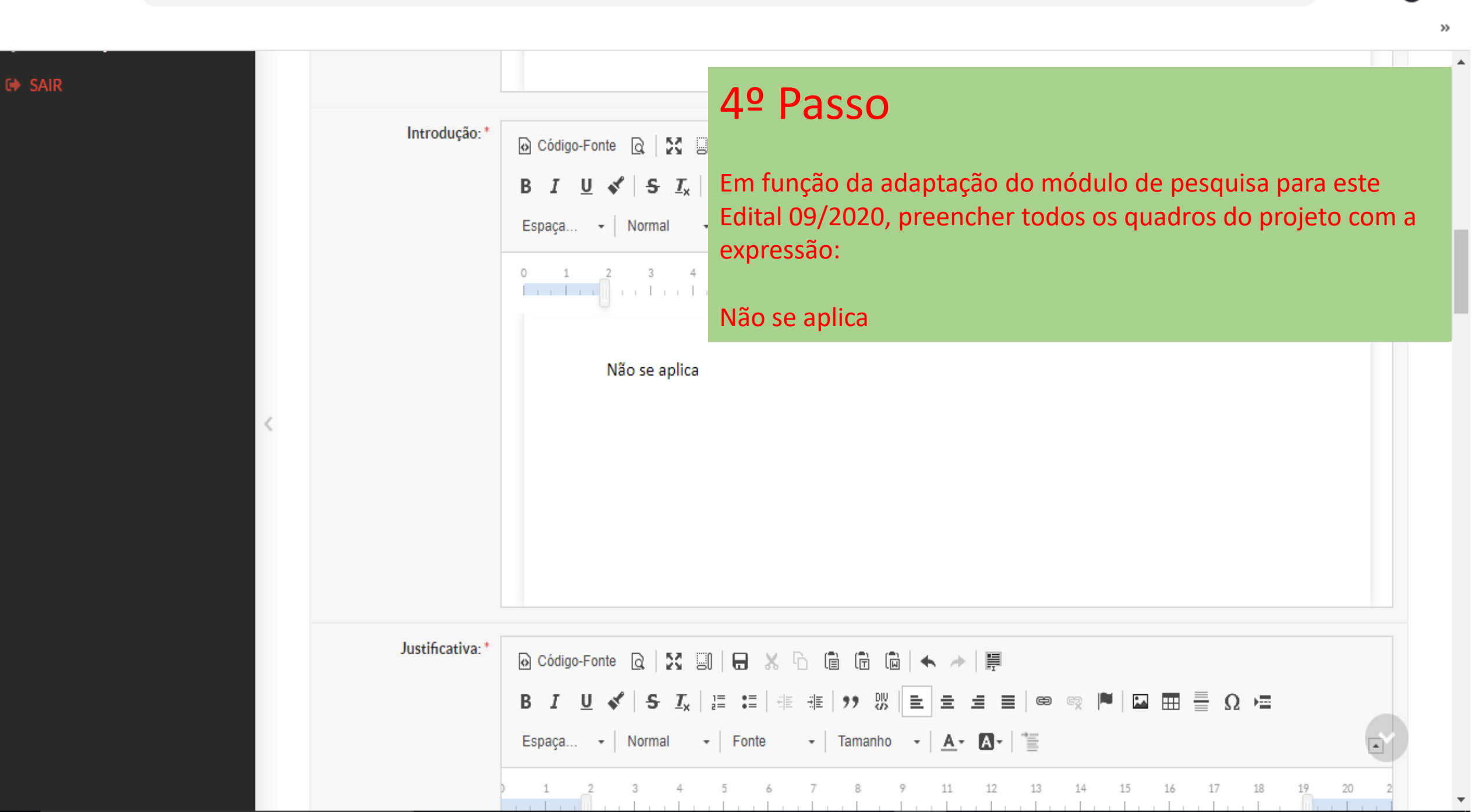

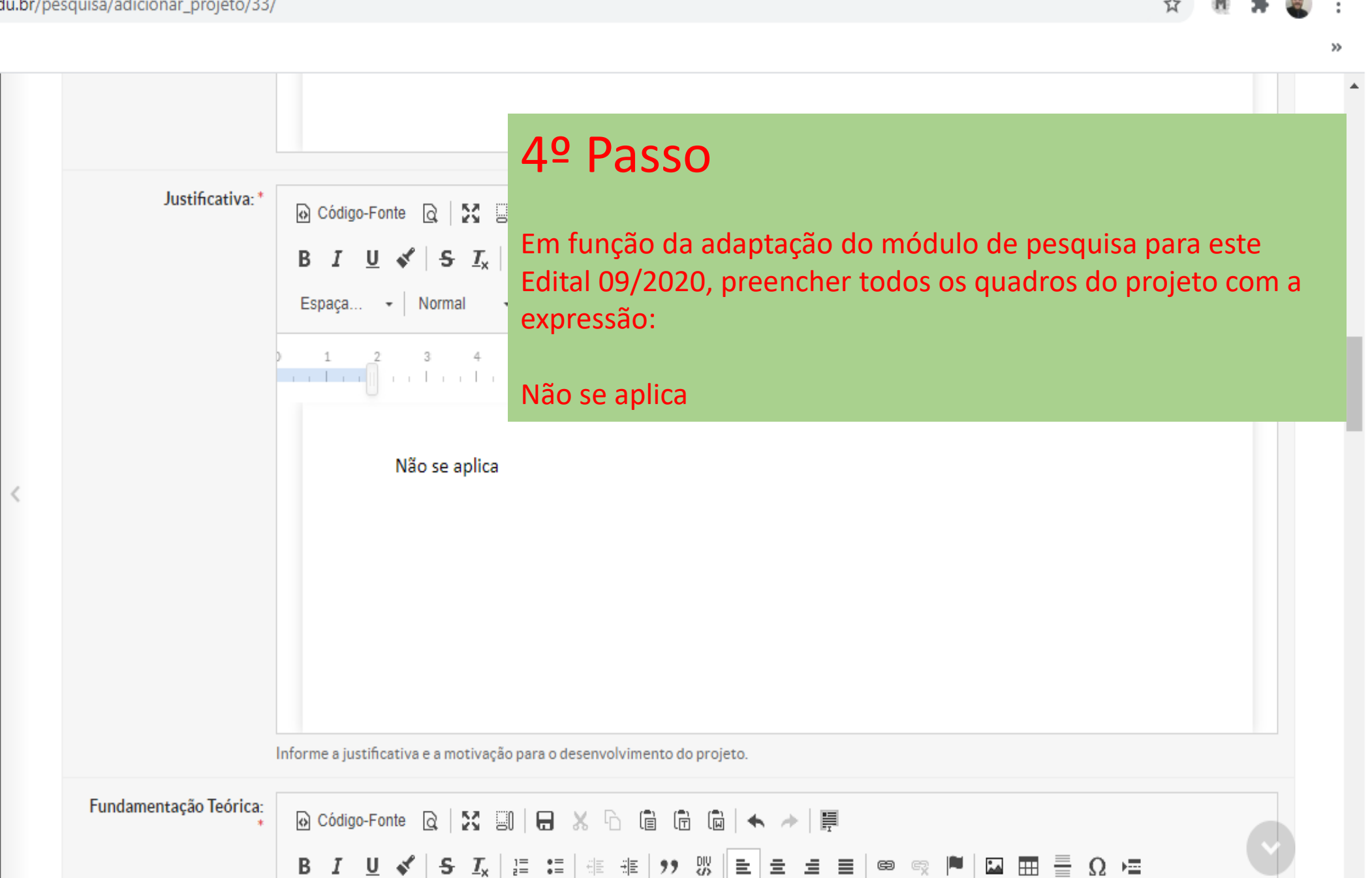

• Tamanho • 🗛• 🗛• 葦

Espaça... - Normal - Fonte

٠

-

Ω⊨≣

\*\* ----

|                   | 4º Passo                                                                                                    |
|-------------------|----------------------------------------------------------------------------------------------------|
| Fundamentação Teó | rica:<br>P Código-Fonte Q S I<br>B I U S I L S I L<br>Espaça → Normal<br>C 2 3 4<br>Não se aplica                                                                                                    |
|                   | Não se aplica                                                                                                    |
| <                 |                                                                                                    |
|                   |                                                                                                    |
| Objetivo Ge       | ral:*<br>O Código-Fonte Q S II - S C II II II II II II II II II II II II I                                                                                                    |
|                   | Β Ι <u>U</u> 🖋   <del>5</del> Ι <sub>x</sub>   Ξ Ξ   ⊕ ⊕ II   □ Ξ Ξ Ω ΙΞ   ⊕ ⊕ □ □ Ξ Ξ Ω ΙΞ   ⊕ □ □ Ξ Ξ Ω ΙΞ Ξ Ω ΙΞ Ω ΙΞ Ξ Ω ΙΞ Ξ Ω ΙΞ Ξ Ω ΙΞ Ξ Ξ Ω ΙΞ Ξ Ω ΙΞ Ξ Ω ΙΞ Ξ Ω ΙΞ Ξ Ω ΙΞ Ξ Ω ΙΞ Ξ Ω ΙΞ Ξ Ω ΙΞ Ξ Ω ΙΞ Ξ Ω ΙΞ Ξ Ω ΙΞ Ξ Ω ΙΞ Ω ΙΞ Ξ Ω ΙΞ Ξ Ω ΙΞ Ξ Ω ΙΞ Ξ Ω ΙΞ Ξ Ω ΙΞ Ω ΙΞ Ω Π Ξ Ω ΙΞ Ξ Ω ΙΞ Ω Ι |
|                   | Espaça Formata Fonte - Tamanho - A- A- A-                                                                                                    |
|                   |                                                                                                    |

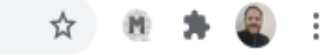

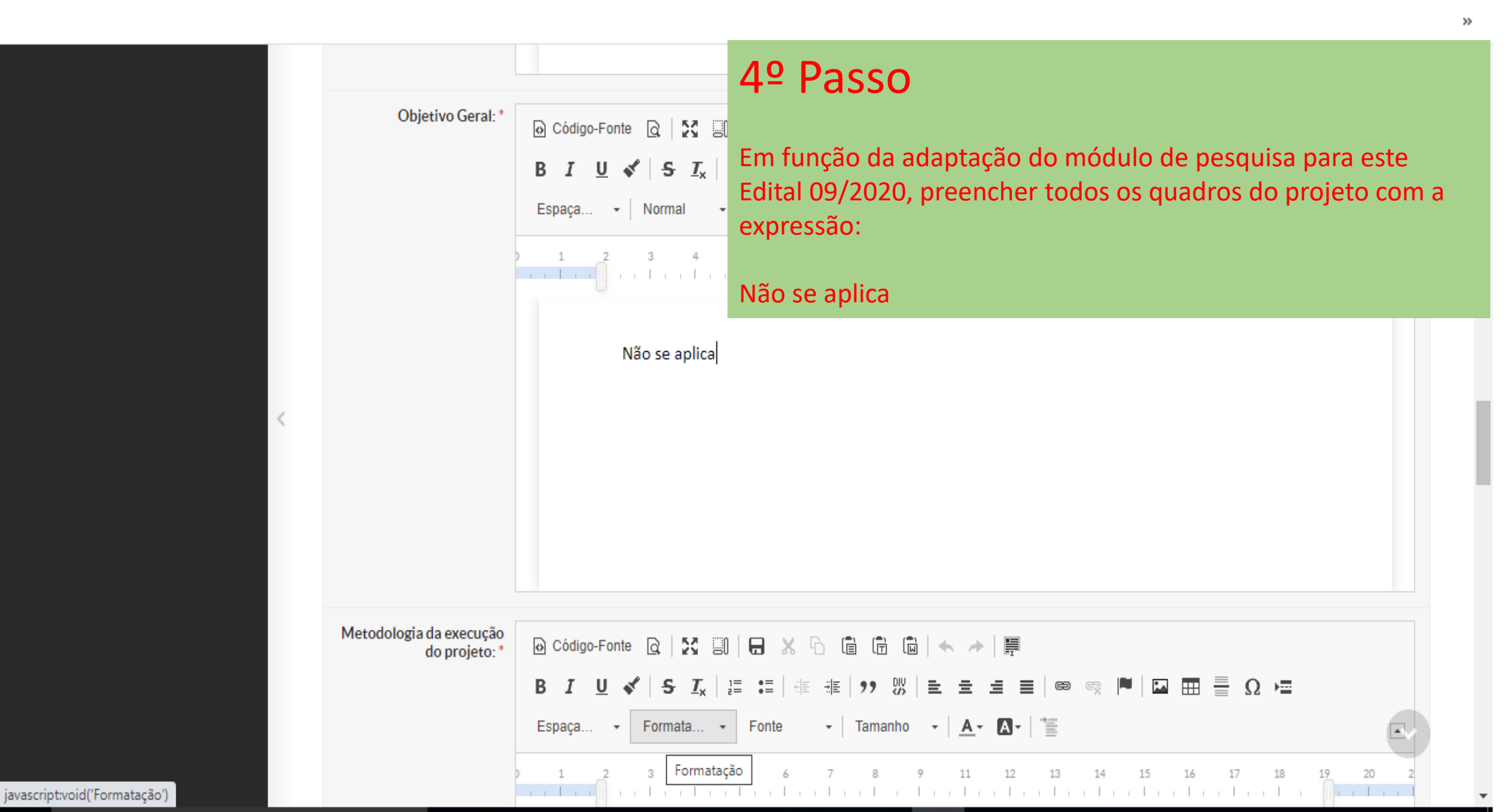

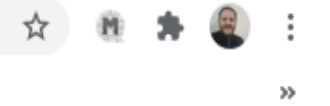

|                                          |                                                                                                    | 4º Passo                                                                                                    |
|------------------------------------------|----------------------------------------------------------------------------------------------------|----------------------------------------------------------------------------------------------------|
| Metodologia da execução<br>do projeto: * | <ul> <li>Ocódigo-Fonte Q   ∑ E</li> <li>B I U ✓   S I<sub>x</sub>  </li> <li>Espaça Normal</li> </ul> | Em função da adaptação do módulo de pesquisa para este Edital<br>09/2020, preencher todos os quadros do projeto com a<br>expressão: |
|                                          | 1 2 3 4                                                                                               | Não se aplica                                                                                                    |
| <                                        | Não se aplica                                                                                         |                                                                                                    |
| Acompanhamento e<br>avaliação do projeto | 🐼 Código-Fonte 🔯 🔛                                                                                    |                                                                                                    |

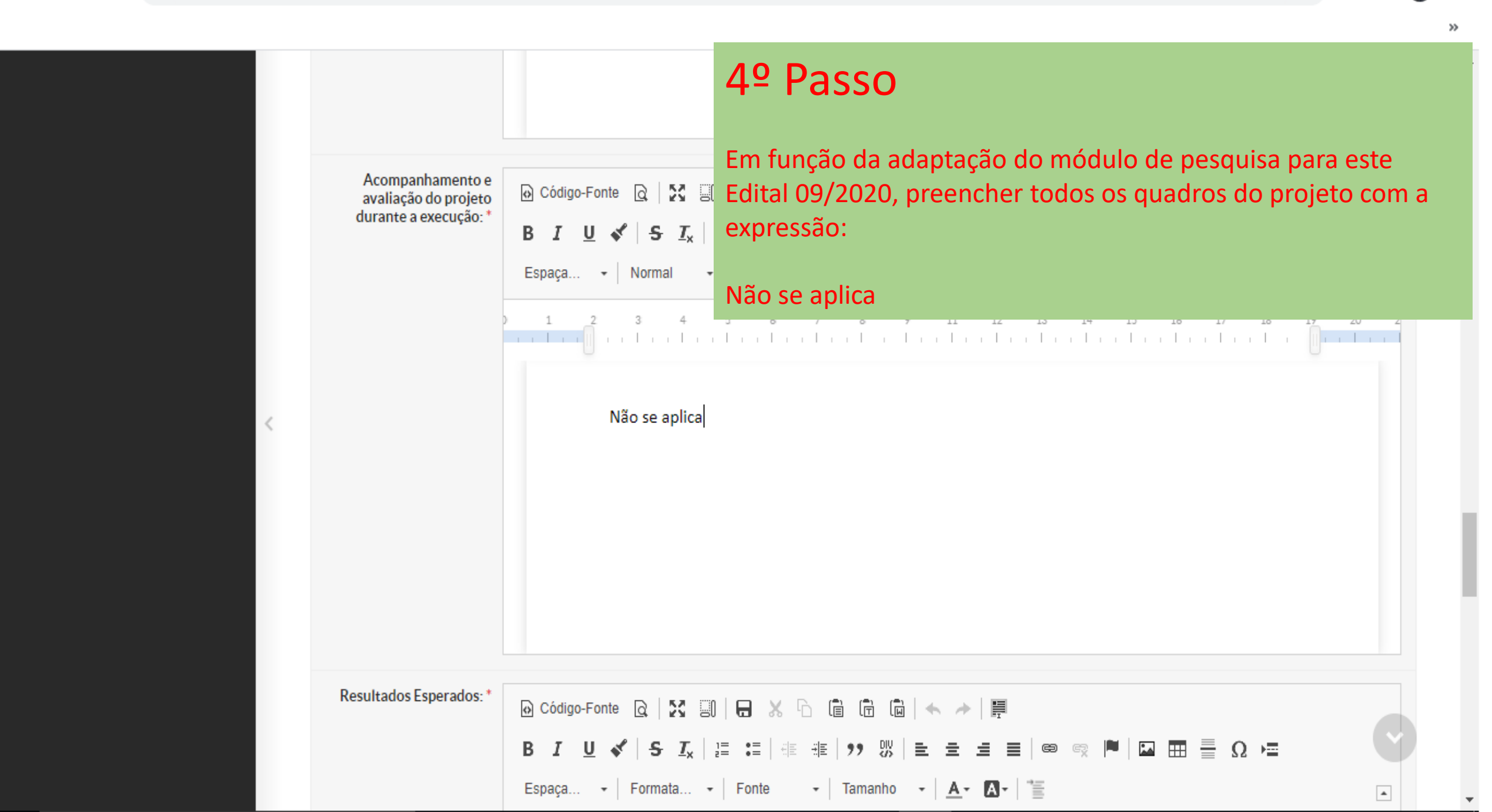

|   | Docultados Fanorados, *          |                                                                                                    | 4º Passo                                                                                                    |
|---|----------------------------------|----------------------------------------------------------------------------------------------------|----------------------------------------------------------------------------------------------------|
|   | Resultados Esperados: *          | <ul> <li>Código-Fonte Q   ∑ □</li> <li>B I U ✓   S I<sub>x</sub>  </li> <li>Espaça   Normal</li> <li>1 2 3 4</li> <li>1 4 1 4 1 4</li> </ul> | Em função da adaptação do módulo de pesquisa para este Edital<br>09/2020, preencher todos os quadros do projeto com a<br>expressão:<br>Não se aplica                                                                                                    |
| < |                                  | Não se aplica                                                                                                    |                                                                                                    |
|   | Referências<br>Bibliográficas: * | <ul> <li>➢ Código-Fonte </li> <li>☑ ✓ S Ix</li> <li>☑ ✓ S Ix</li> <li>☑ ✓ S Ix</li> <li>☑ I 2 3 4</li> <li>I 1 2 3 4</li> </ul>              | Image: Image: Imag |

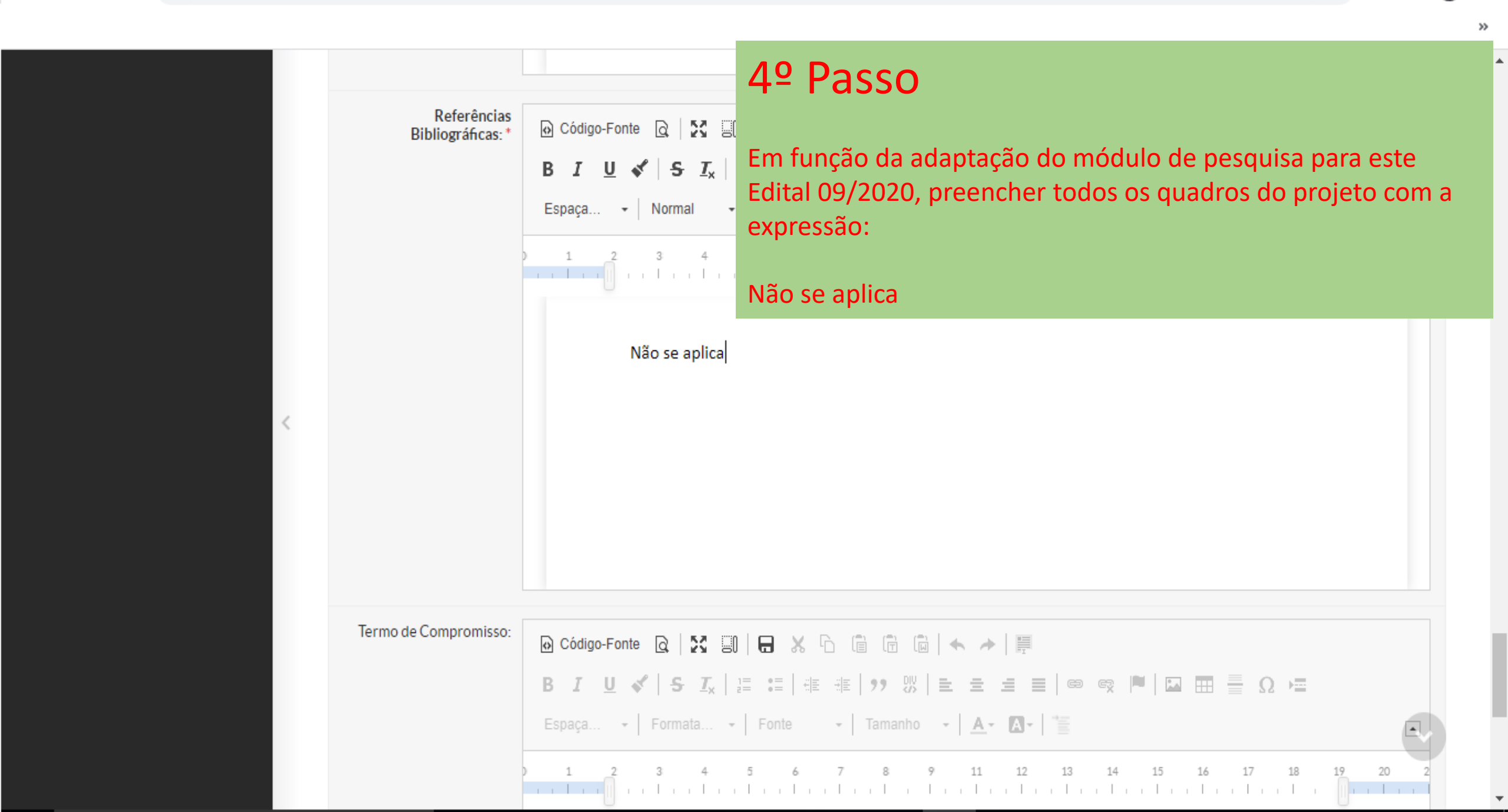

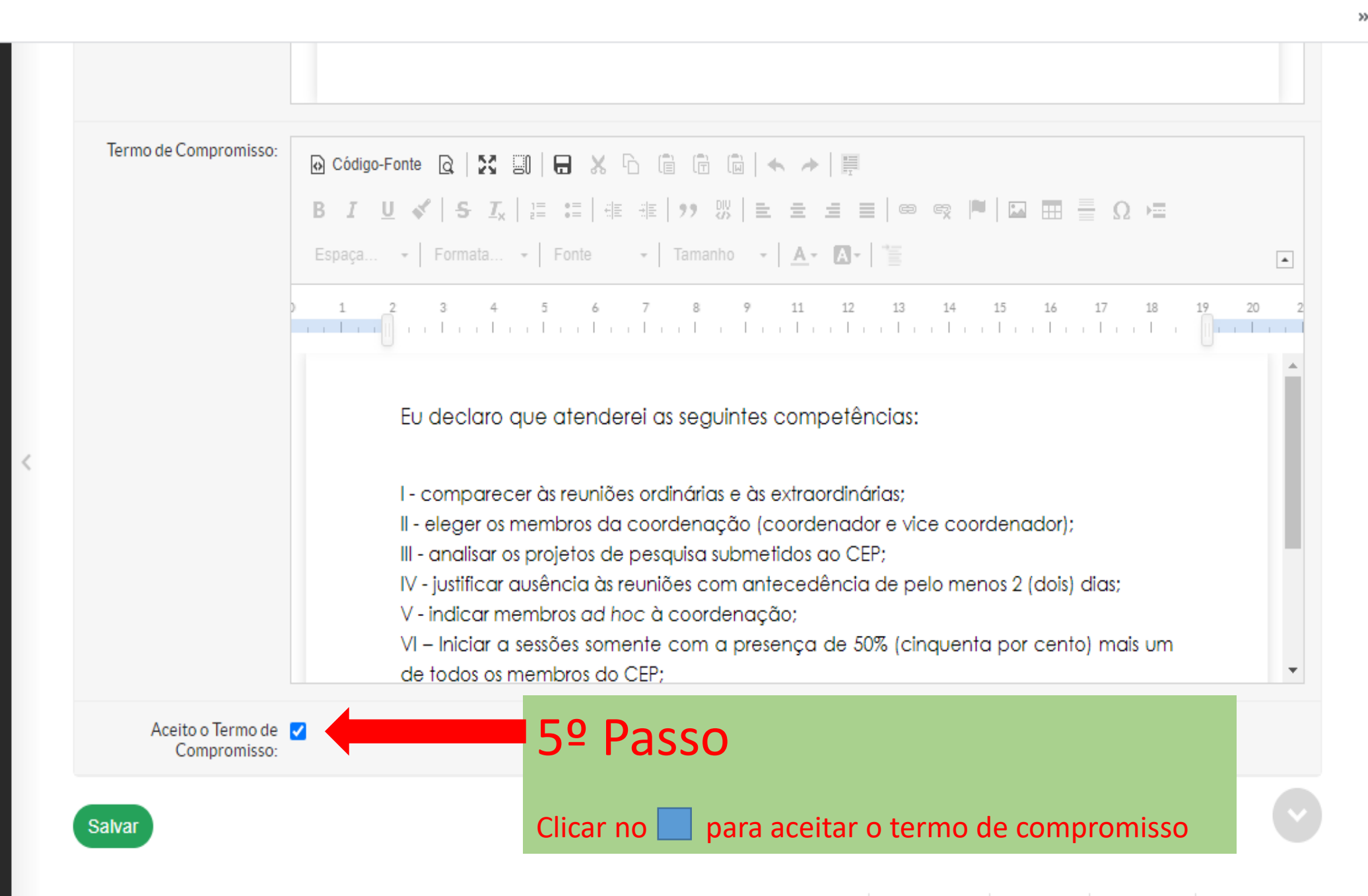

×

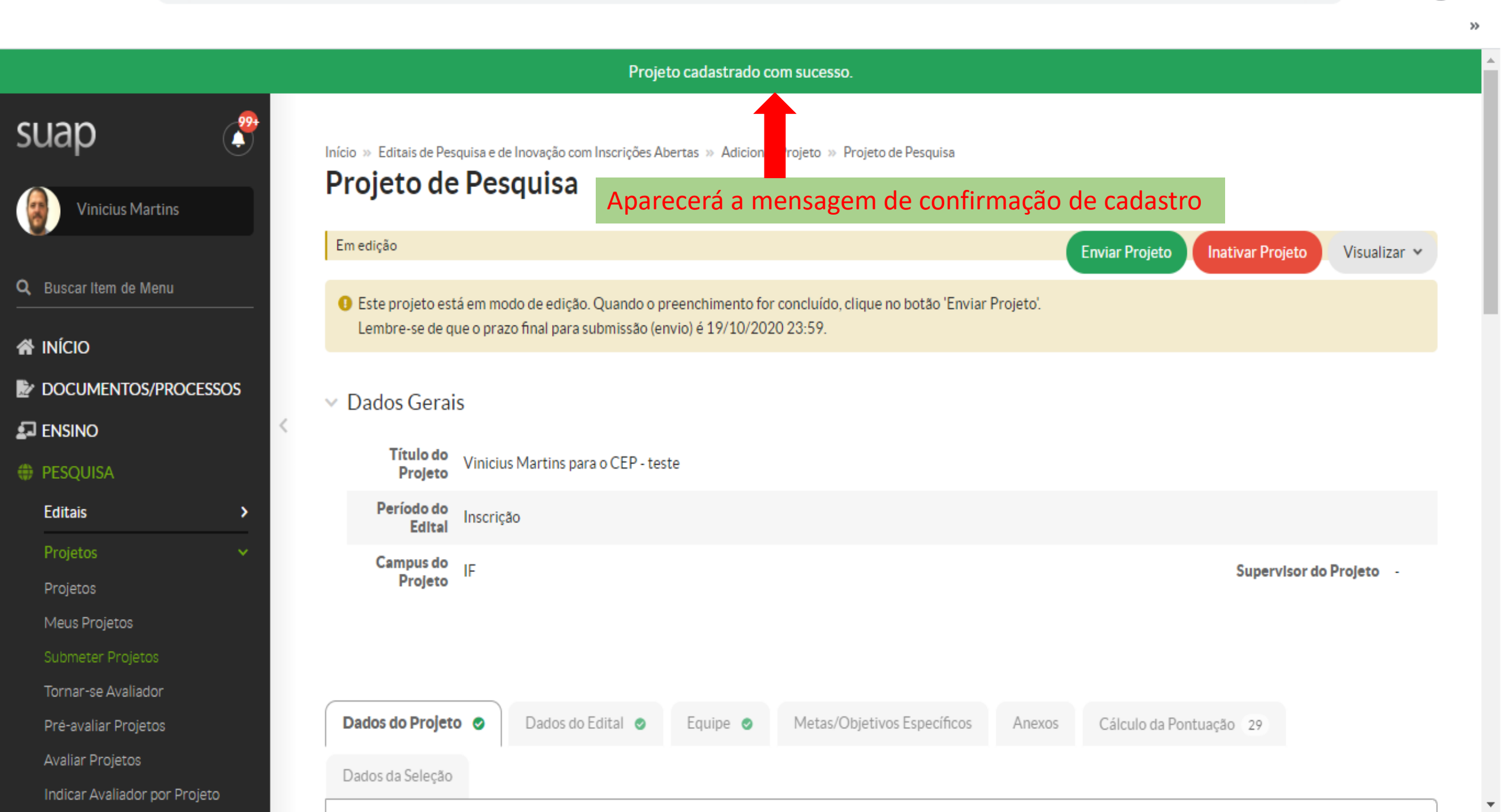

»

| Indicar Avaliador por Projeto |                                                                                      |                |
|-------------------------------|--------------------------------------------------------------------------------------|----------------|
| Gerenciar Supervisores        | Oc "Dadas da projeta" estarão concluídos                                             |                |
| Monitoramento                 | <ul> <li>Dados do Projeto</li> <li>Os Dados do projeto estarao concluidos</li> </ul> |                |
| Solicitações de Cancelamento  |                                                                                      |                |
| Interposição de Recursos      |                                                                                      | Editar Remover |
| Cadastros >                   | Início da<br>19/10/2020<br>Execução                                                  |                |
| Relatórios ><br>Declarações > | Término da<br>Execução 19/10/2023                                                    |                |
| Editora >                     | Área do<br>Conhecimento ENGENHARIA MECÂNICA (ENGENHARIAS)                            |                |
| Laboratórios                  | Grupo de<br>Pesquisa                                                                 |                |
| CNPQ >                        | Pré-seleção Em Espera                                                                |                |
| I EXTENSÃO                    | Seleção Em Espera                                                                    |                |
| GESTÃO DE PESSOAS             | Data da                                                                              |                |
| ∃ ADMINISTRAÇÃO               | Seleção                                                                              |                |
| 🖵 TEC. DA INFORMAÇÃO          | Data da<br>30/10/2020 12:00:00<br>Divulgação                                         |                |
| ■ CENTRAL DE SERVIÇOS         |                                                                                      | ·              |
| DES. INSTITUCIONAL            |                                                                                      |                |
|                               | <ul> <li>Discriminação do Projeto</li> </ul>                                         |                |

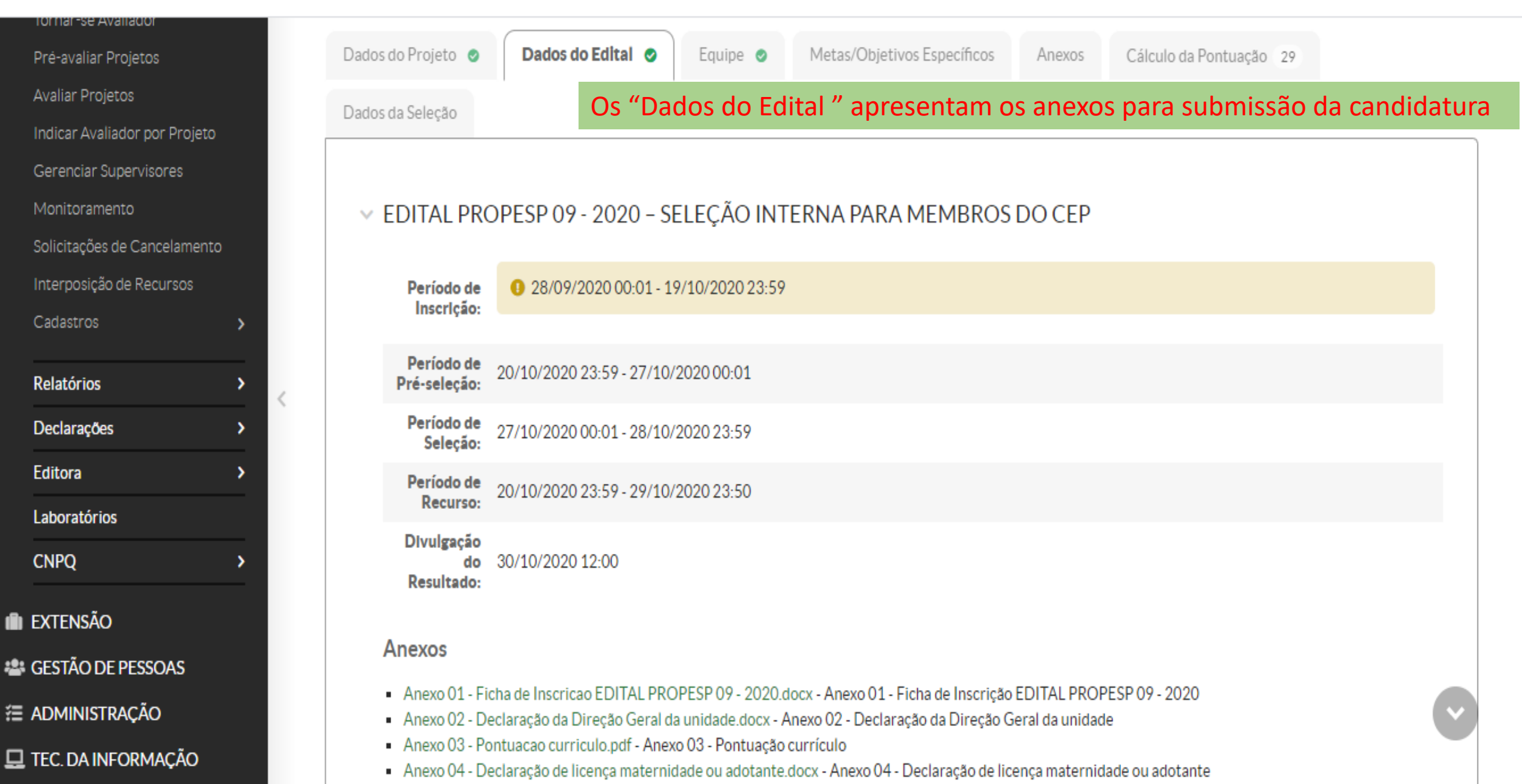

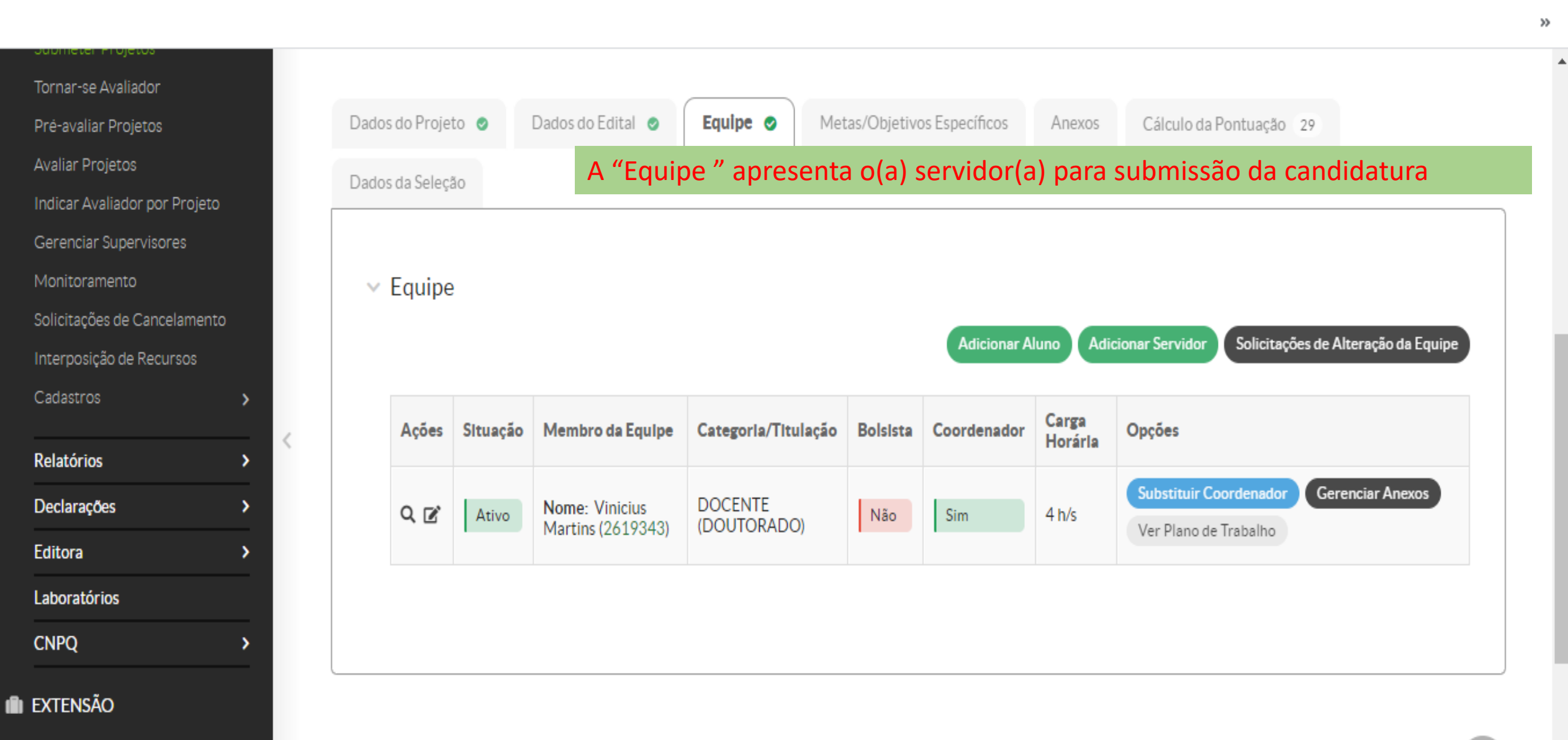

🖀 GESTÃO DE PESSOAS

ADMINISTRAÇÃO

 $\mathbf{T}$ 

☆

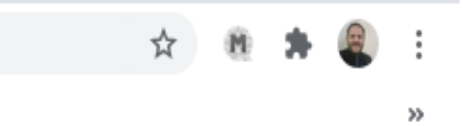

.

 $\mathbf{v}$ 

| Submeter Projetos       |                  |                      |                   |           |                             |          |                         |                |
|-------------------------|------------------|----------------------|-------------------|-----------|-----------------------------|----------|-------------------------|----------------|
| Tornar-se Avaliador     |                  |                      |                   |           |                             |          |                         |                |
| Pré-avaliar Projetos    |                  | Dados do Projeto 🛛 🥹 | Dados do Edital 🥝 | Equipe 🥥  | Metas/Objetivos Específicos | Anexos   | Cálculo da Pontuação 29 |                |
| Avaliar Projetos        |                  | Dados da Seleção     | Em "M             | etas/Obje | tivos Específicos" de       | verá ser | preenchido com          | a expressão    |
| Indicar Avaliador por P | rojeto           |                      | Não se            | aplica.   | · ·                         |          |                         |                |
| Gerenciar Supervisore   | S                |                      |                   |           |                             |          |                         |                |
| Monitoramento           |                  |                      |                   |           |                             |          |                         | Adicionar Meta |
| Solicitações de Cancela | amento           | ✓ Metas              |                   |           |                             |          |                         |                |
| Interposição de Recurs  | sos              |                      |                   |           |                             |          |                         |                |
| Cadastros               | >                | I Nenhuma me         | ta cadastrada.    |           |                             |          |                         |                |
| Relatórios              | <pre> &lt;</pre> |                      |                   |           |                             |          |                         |                |
| Deslaraçãos             |                  |                      |                   |           |                             |          |                         |                |
| Deciarações             |                  |                      |                   |           |                             |          |                         |                |
| Editora                 | <b>```</b>       | (                    |                   |           |                             |          |                         |                |
| Laboratórios            |                  |                      |                   |           |                             |          |                         |                |
| CNPQ                    | >                |                      |                   |           |                             |          |                         |                |
|                         |                  |                      |                   |           |                             |          |                         |                |
|                         |                  |                      |                   |           |                             |          |                         |                |
| SESTÃO DE PESSOA        | S                |                      |                   |           |                             |          |                         | 6              |
| Administração           |                  |                      |                   |           |                             |          |                         |                |
|                         | ño               |                      |                   |           |                             |          |                         |                |

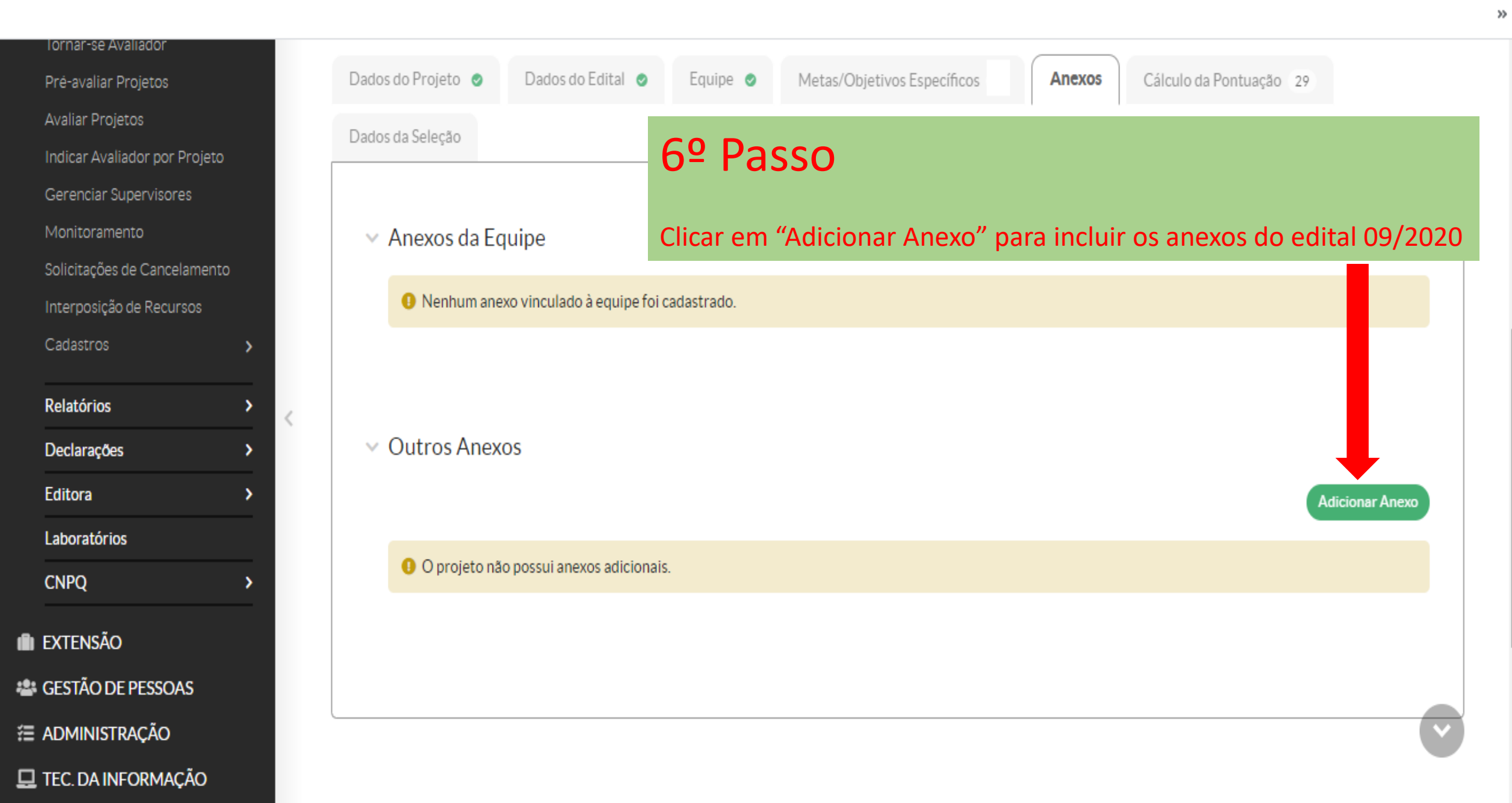

suap

A INÍCIO

🛃 ENSINO

PESQUISA

Editais

Projetos

Submeter Projetos

Tornar-se Avaliador

Pré-avaliar Projetos

Indicar Avaliador por Projeto

Avaliar Projetos

Vinicius Martins

DOCUMENTOS/PROCESSOS

>

Q Buscar Item de Menu

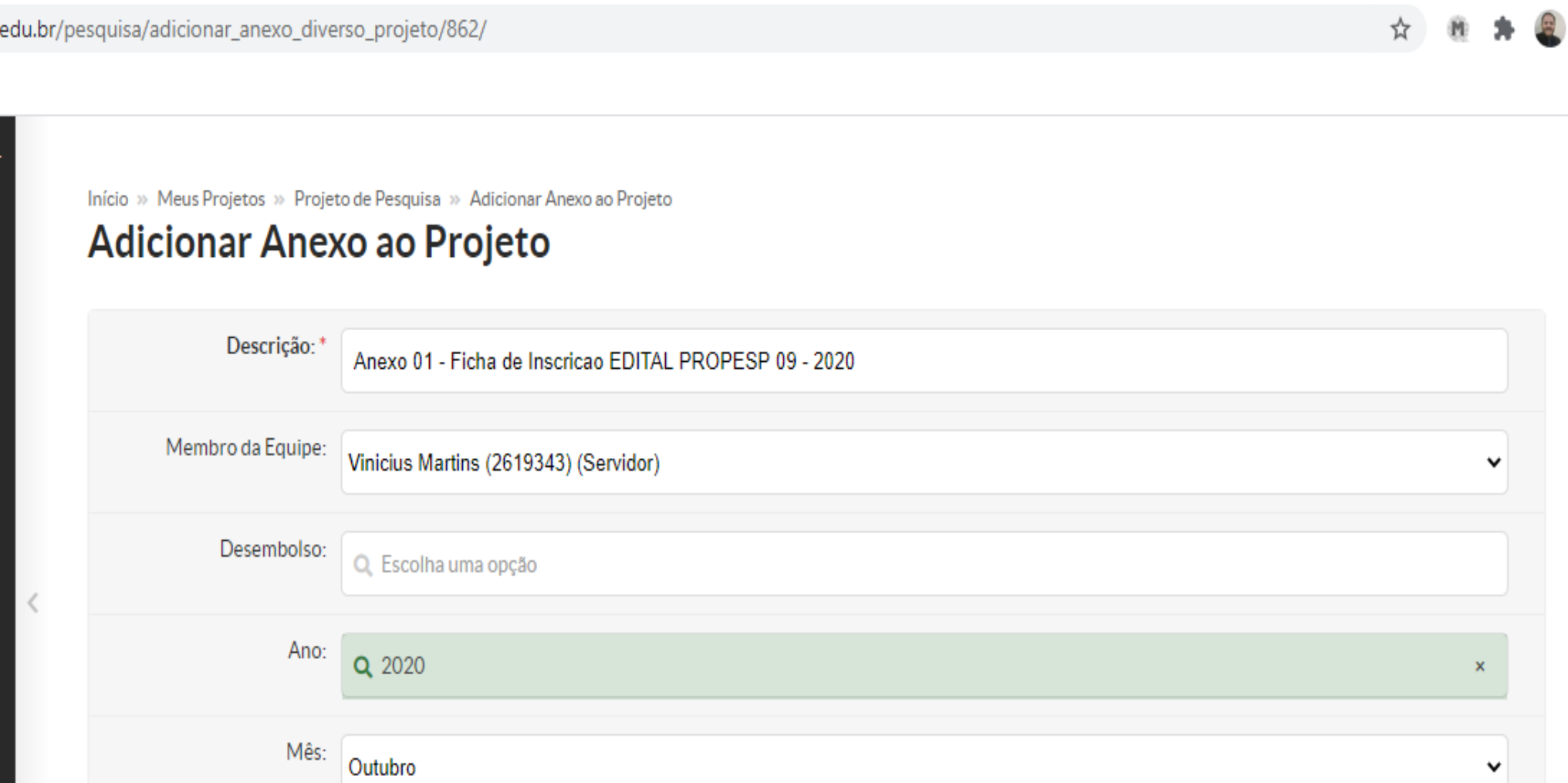

Escolher arquivo Anexo 01 - Ficha de Inscrição EDITAL PROPESP 09 - 2020.docx

## 7º Passo

Arquivo:

Salvar

Preencher os quadros, adicionar o Anexo 1 em PDF e depois clicar em salvar

>>

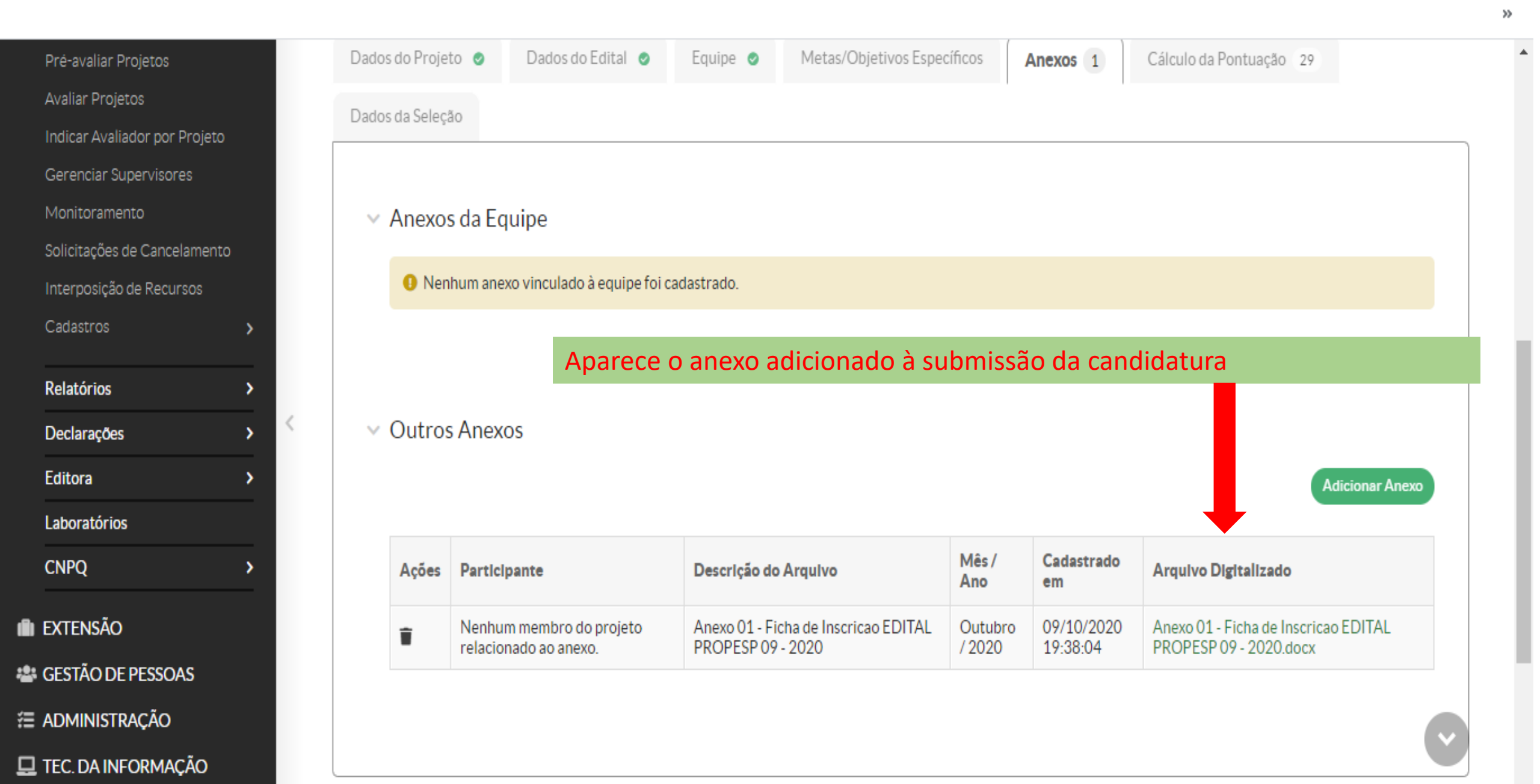

<

Salvar

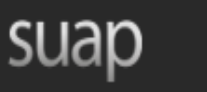

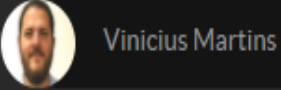

Q Buscar Item de Menu

| * | INÍCIO               |
|---|----------------------|
| Ż | DOCUMENTOS/PROCESSOS |

ENSINO

PESQUISA

Editais Projetos Submeter Projetos Tornar-se Avaliador Pré-avaliar Projetos Avaliar Projetos

Indicar Avaliador por Proieto

Início » Meus Projetos » Projeto de Pesquisa » Projeto de Pesquisa » Adicionar Anexo ao Projeto

## Adicionar Anexo ao Projeto

| Descrição:*       | Anexo 02 - Declaração da Direção Geral da unidade |
|-------------------|---------------------------------------------------|
| Membro da Equipe: | Vinicius Martins (2619343) (Servidor)             |
| Desembolso:       | 🔍 Escolha uma opção                               |
| Ano:              | <b>Q</b> 2020                                     |
| Mês:              | Novembro                                          |
| Arquivo: *        | Escolher arquivo Anexo 02 - Declaração da Direçã  |
|                   | 8º Passo                                          |

#### OBS.:

O Anexo 2 pode ser assinado com o Token. Se o Anexo 2 for tramitado no processo eletrônico do SUAP, após a assinatura da direção do câmpus ou chefia imediata na Reitoria, deve-se salvar em PDF e incluir nesta etapa do processo de candidatura.

Se impresso, deve ser assinado de própria mão e escaneado, salvo em PDF e incluído nesta etapa do processo de candidatura.

ão Geral da unidade.docx

Preencher os quadros, adicionar o Anexo 2 em PDF e depois clicar em salvar

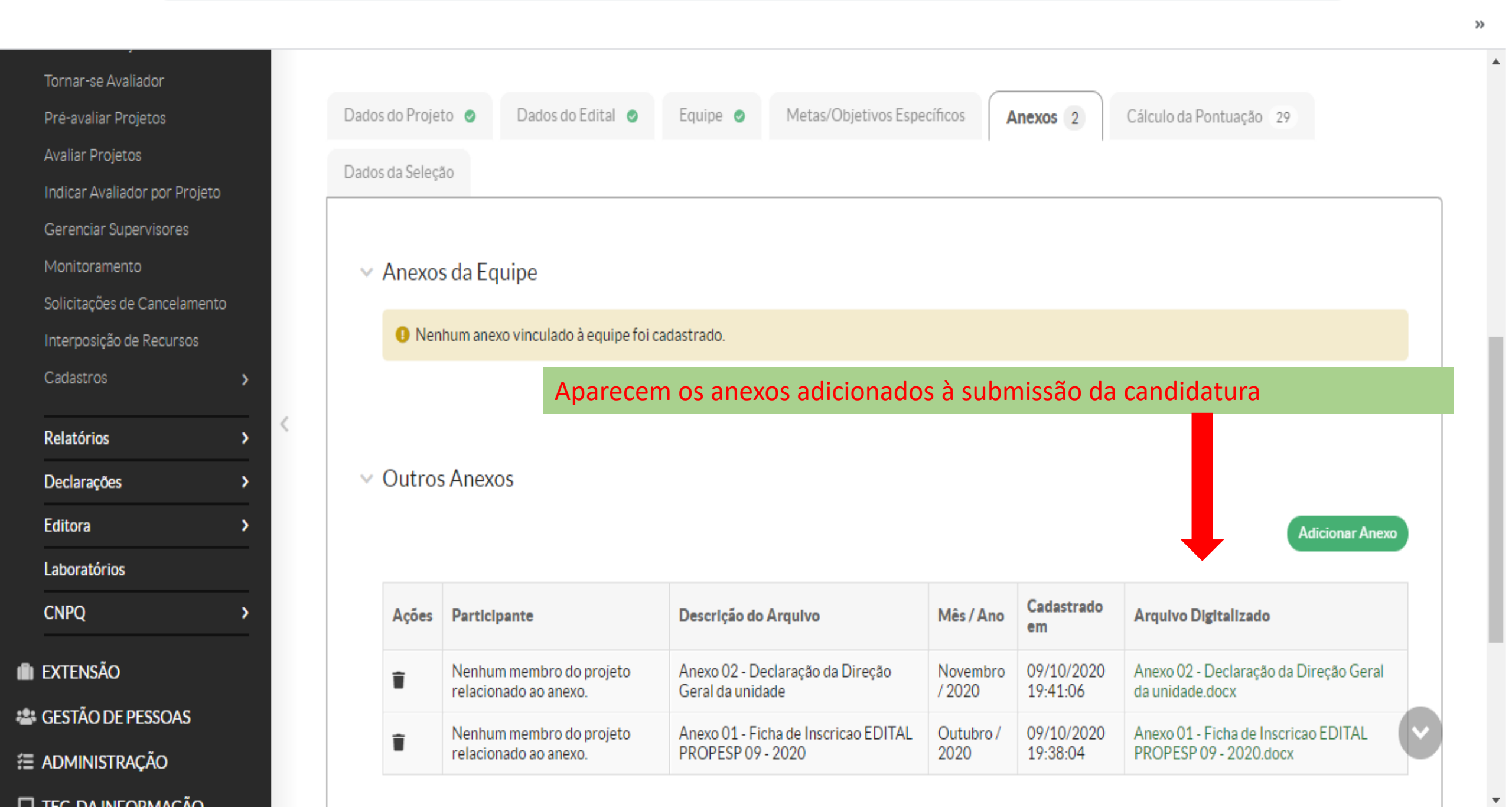

☆

33

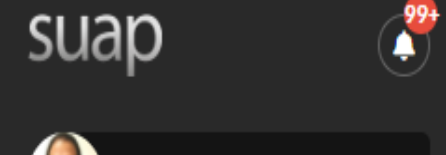

A INÍCIO

**ENSINO** 

PESQUISA

Editais

Projetos

Avaliar Projetos

Indicar Avaliador por Projeto

Início » Meus Projetos » Projeto de Pesquisa » Projeto de Pesquisa » Adicionar Anexo ao Projeto Adicionar Anexo ao Projeto

#### Vinicius Martins Descrição: 1 Anexo 04 - Declaração de licença maternidade ou adotante Q Buscar Item de Menu Membro da Equipe: Vinicius Martins (2619343) (Servidor) × DOCUMENTOS/PROCESSOS Desembolso: Q Escolha uma opção < Ano: Q 2020 × Mês: Novembro ~ Arquivo: \* Escolher arquivo Anexo 04 - Declaração de licença maternidade ou adotante.docx Submeter Projetos Tornar-se Avaliador 9º Passo Salvar Pré-avaliar Projetos

Preencher os quadros, adicionar o Anexo 4 em PDF e depois clicar em salvar

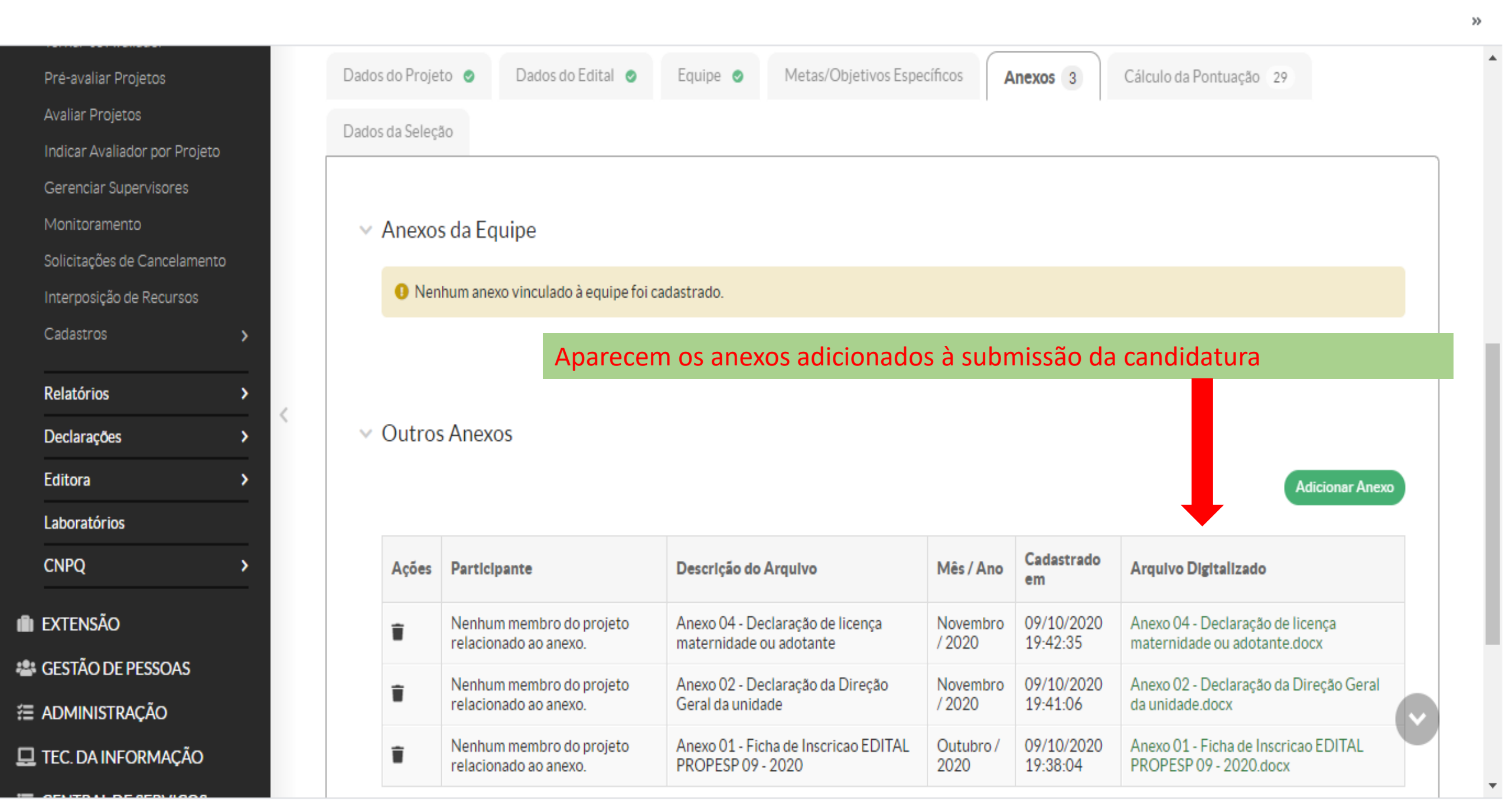

Sl

Q

\*

Ż

2

:

»

|                             | Anexo cadastrado com sucesso.                                                                                                    |                                            |
|-----------------------------|----------------------------------------------------------------------------------------------------|--------------------------------------------|
| Iap                         | Início » Meus Projetos » Projeto de Pesquisa » Projeto de Pesquisa<br><b>Projeto de Pesquisa</b>                                                                                          |                                            |
|                             | Em edição                                                                                                    | Enviar Projeto Inativar Projeto Visualizar |
| uscar Item de Menu<br>NÍCIO | Este projeto está em modo de edição. Quando o preenchimento for concluído, clique no botão 'Enviar Projeto'.<br>Lembre-se de que o prazo final para submissão (envio) é 19/10/2020 23:59. |                                            |
| ocumentos/processos         | < v Dados Gerais                                                                                                    |                                            |
| nsino<br>Esquisa            | Título do<br>Projeto Vinicius Martins para o CEP - teste                                                                                                    | 10º Passo                                  |
| litais >                    | Período do<br>Edital Inscrição                                                                                                    | Enviar o Projeto                           |
| ojetos 🗸                    | Campus do<br>Projeto                                                                                                    | Supervisor do Projeto -                    |
| leus Projetos               |                                                                                                    |                                            |
| ubmeter Projetos            |                                                                                                    |                                            |
| ornar-se Avaliador          |                                                                                                    |                                            |

Dados do Projeto 🧔

Dados do Edital 📀

Metas/Objetivos Específicos

Equipe 🥑

Anexos 3

Cálculo da Pontuação 29

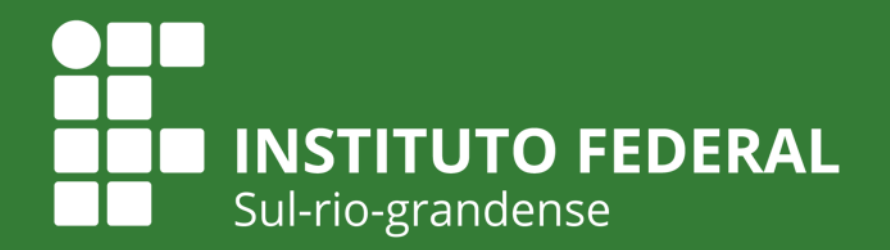

EDUCAÇÃO PÚBLICA 100% GRATUITA

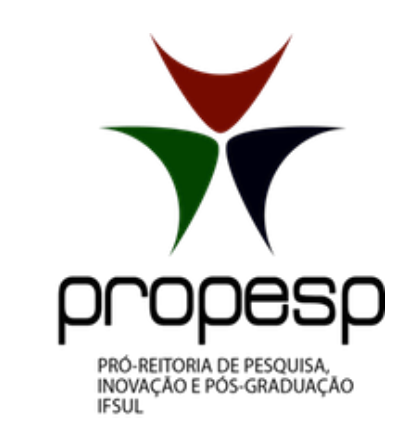

# Qualquer dúvida, entre em contato!

propesp@ifsul.edu.br